## Esborrar els arxius temporals del navegador d'Internet

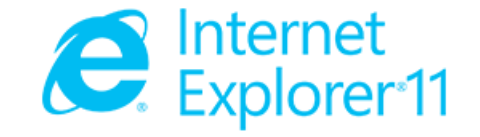

Des de a barra de menú escollir :

Herramientas → Opciones de Internet → Historial de exploración →Botó de Eliminar

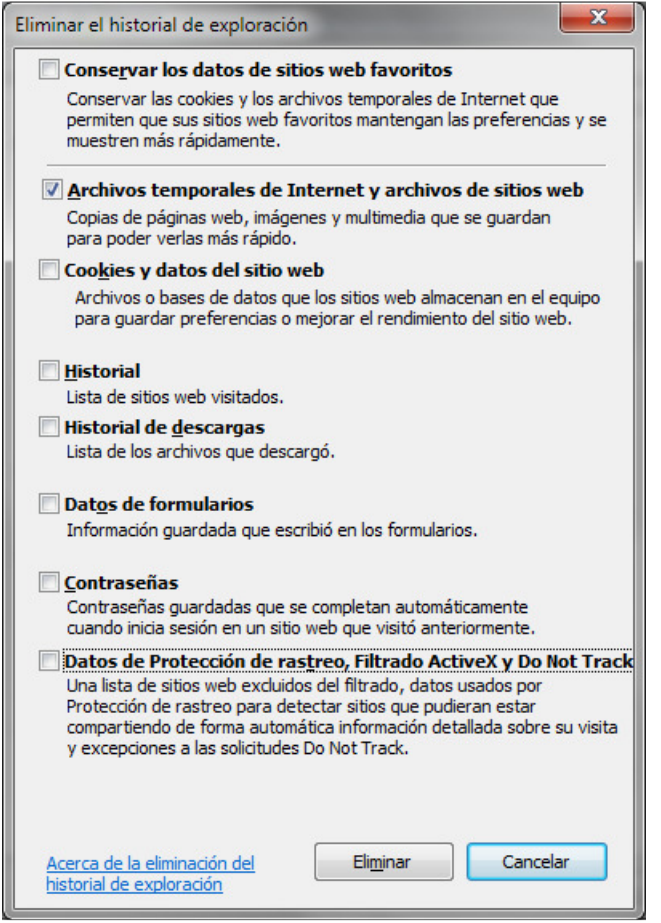

- 1. Marcar "Archivos temporales de Internet y archivos de sitios web",
- 2. Botó de "Eliminar"
- 3. Botó de "Cancelar"

Arxius temporals d'Internet esborrats.

## Esborrar els arxius temporals del navegador d'Internet

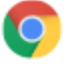

Google Chrome

Un navegador web creado para mejorar la velocidad, la facilidad de uso y la seguridad

## Des de a barra de menú escollir :

Más herramientas → Borrar datos de navegación → Historial de exploración → Botó de Eliminar

| Borrar datos de navegación                                                                                                    | ×                                   |
|----------------------------------------------------------------------------------------------------|-------------------------------------|
| Eliminar elementos almacenados desde:                                                                                                    | el origen de los tiempos 🔻          |
| Historial de navegación                                                                                                    |                                     |
| Historial de descargas                                                                                                    |                                     |
| Cookies y otros datos de sitios y de complementos                                                                                         |                                     |
| Archivos e imágenes almacenados en caché                                                                                                  |                                     |
| Contraseñas                                                                                                    |                                     |
| Datos de Autocompletar formulario                                                                                                    |                                     |
| Datos de aplicaciones alojadas                                                                                                    |                                     |
| Licencias de contenido                                                                                                    |                                     |
| <u>Más información</u>                                                                                                    | Borrar datos de navegación Cancelar |
| La información de configuración de contenido y motores de búsqueda guardada no se<br>borrará y podría reflejar tus hábitos de navegación. |                                     |

- 1. Escollir "el origen de los tiermpos",
- 2. Marcar "Archivos e imágenes almacenados en cache",
- 3. Botó de "Borrar datos de nvegacion",
- 4. Tancar la pestanya de "Configuración"

## Arxius temporals d'Internet esborrats.